## Получение параметров состояния касс внешним сервисом по API

Когда информации о текущем состоянии касс, отраженной в разделе Монитор – Система кассового сервера УКМ 5, оказывается недостаточно, можно прибегнуть к запросам через API и осуществлять контроль состояния касс с помощью внешнего сервиса мониторинга по следующей схеме:

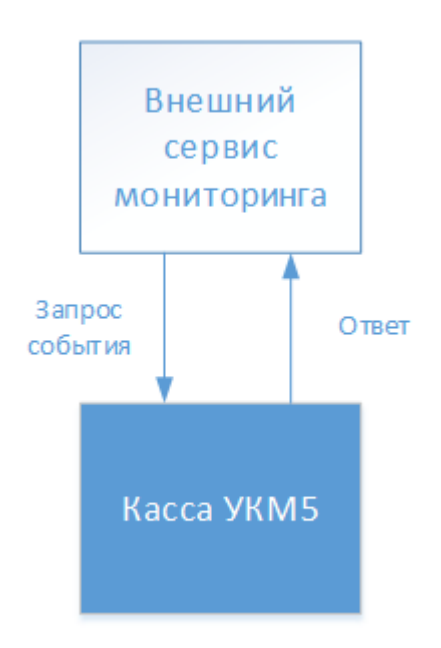

Получение четкого списка однозначных ответов на запросы внешней системы мониторинга позволяет сформировать структурированный список проблем оперативно и в любое удобное время – независимо от текущего состояния связи касс с сервером.

Ниже приведена таблица запросов, а также форматов возможных ответов на них:

| Запрос                                               | Содержание запроса                                                                    | Варианты ответа                                        |
|------------------------------------------------------|---------------------------------------------------------------------------------------|--------------------------------------------------------|
| api/v1/status/last_receipt_time                      | Дата и время последней активности в открытом чеке (открытие чека или время добавления | <b>200</b> – Чек открыт.                               |
| Время последней активности в чеке                    | последнего товара в чек).                                                             | <ul> <li>Время последней активности в чеке.</li> </ul> |
|                                                      |                                                                                       | 204 – Нет открытого чека.                              |
| api/v1/status/downtime                               | Дата и время закрытия последнего чека.                                                | 200 – Нет открытого чека.                              |
| Время закрытия последнего чека (время простоя кассы) |                                                                                       | • Время закрытия последнего чека.                      |

|                                                      |                                                         | <b>204</b> – Чек открыт.                               |
|------------------------------------------------------|---------------------------------------------------------|--------------------------------------------------------|
| api/v1/status/user_role_id                           | Идентификатор текущего пользователя.                    | <b>200</b> – ID текущего пользователя.                 |
| Получение идентификатора текущего пользователя кассы |                                                         |                                                        |
| api/v1/status/ofd                                    | Запрос наличия не отправленных в ОФД чеков.             | 200 – Количество чеков. Если чеков нет, то указывается |
| Количество не отправленных в ОФД чеков               |                                                         |                                                        |
| api/v1/status/paper                                  | Запрос наличия бумаги в ККТ.                            | <b>200</b> – Бумага есть.                              |
| Наличие бумаги в ККТ                                 |                                                         | <b>204</b> – Бумаги нет.                               |
| api/v1/status/vision                                 | Проверка наличия связи кассы и системы СуперМаг Vision. | <b>200</b> – Связь есть.                               |
| Наличие связи с системой СуперМаг Vision             |                                                         | <b>204</b> – Связи нет.                                |
| api/v1/status/weight                                 | Текущий вес на весах при закрытом чеке.                 | <b>200 –</b> Чек закрыт.                               |
| Вес с весов без открытого чека                       |                                                         | • Вес на весах.                                        |
|                                                      |                                                         |                                                        |
|                                                      |                                                         | <b>204 –</b> Чек открыт.                               |

Примечание. Данный сервис доступен только при использовании ККТ СП 801, СП 802, а также Атол.

## Настройка

Для подключения плагина, поддерживающего отправку ответов на запросы внешней системы мониторинга, необходимо на кассовом сервере по адресу: Магазин – Типы касс, где нужно выбрать тип кассы и нажать кнопку Настройки:

| ≡ Эेॣ укм5 л            | агазин<br>енина 3 |           |             |                 | \land Админ | истратор55 | \$\$ |
|-------------------------|-------------------|-----------|-------------|-----------------|-------------|------------|------|
| Нонитор К               | Типы касс         | 📋 удалить | • настройки | 🖋 РЕДАКТИРОВАТЬ |             | 🗋 клониро  | ВАТЬ |
| 🏠 Магазин 🗸 🗸           |                   |           | 1 31        |                 |             |            |      |
| Описание                |                   |           | 1 31 templa |                 |             |            |      |
| Кассы                   |                   |           |             |                 |             |            |      |
| Типы касс               |                   |           |             |                 |             |            |      |
| 📒 Справочники 🗸         | Киоск (Копия)     |           |             |                 |             |            |      |
| 🛞 Ограничения продажи К | Стенд кварц       |           |             |                 |             |            |      |
| ر 🛞 Оборудование 🖌      | 194               |           |             |                 |             |            |      |
| - 🛆 Персонал 🗸          | 1.24<br>testiset  |           |             |                 |             |            |      |
| 800 Kacсиры <           | RPi ККТ СП 802    |           |             |                 |             |            |      |
| 📶 Продажи 🗸             |                   |           |             |                 |             |            |      |
| 🔒 Лицензирование        | 1.29              |           |             |                 |             |            |      |
| Отчеты                  | 1.30              |           |             |                 |             |            |      |
|                         | 1.31              |           |             |                 |             |            |      |

В появившемся иерархическом древе необходимо найти файл mintukm.conf (applications\mintukm.conf), в котором нужно раскомментировать строку

{ include file("conf/services/monitoring.conf") }:

| ≡ 〕ॣ УКМ5 оод                                                 | 0 1144<br>рюписк, ул. Ленина, д. 1 корп9                                                                                                    | 🔺 Администратор55 🛛 🏀                                                                                                    |
|---------------------------------------------------------------|----------------------------------------------------------------------------------------------------|----------------------------------------------------------------------------------------------------|
|                                                               | Настройки типов касс                                                                                                    | 🗲 назад 🛓 экспорт 📩 импорт ✔ сохранить                                                                                                    |
| Система<br>ККТ<br>Магазин ~<br>Описание<br>Кассы<br>Тилы касс | TVIn "1.31 peni/s"<br>• © Odopygoeanine<br>• © applications<br>• © cash_managment<br>• © configurator<br>• © configurator<br>• © con | <pre>11 act - Activetication = Topumpty we search = 1 22 act - Activetication = Topumpty we search = 1 23 actualgottimect - 20 seconds &amp; Engularity we search = 1 23 actualgottimect - 20 seconds &amp; Engularity me search = 1 24 actualgottimect - Startupfrons = Righterty me search = 1 25 actualgottimect - Startupfrons = Righterty me search = 1 25 actualgottimect - Startupfrons = Righterty me search = 1 26 actualgottimect - Startupfrons = Righterty me search = 1 27 actualgottimect - Startupfrons = Righterty me search = 1 28 actualgottimect - Startupfrons = Righterty me search = 1 29 actualgottimect - Startupfrons = Righterty me search = 1 29 actualgottimect - Startupfrons = Righterty me search = 1 20 actual = 1 21 actual = 1 21 actual = 1 2</pre> |
| 🔚 Справочники К                                               | C) sale     C) shiftciose     C) shiftciose     C) shiftciose                                                                                                    | 54 Circlus file("conf percless/possition") E Con wronksystica www.tower saccu, to napwert panese npwytrtaesen]<br>8 E (Loclus file("conf percless/powertar/convertar/convertar/                |
| 🛞 Ограничения продажи <                                       | Distutdown     Distartup_errors     Divebulew                                                                                                    | 50 f (incluse file("car/iser/iser/gais_months_valiation" car/")) # fcue modpheres manupagetree (TMR demonstrates are a compared particular inclusion) in the care of the compared particular inclusion (incluse file("car/iser/iser/iser/iser/iser/iser/iser/ise                                                                                                    |
| 🛆 Персонал <                                                  | bigback.xml com com com com com com com com com com                                                                                                    | 65         # { include file("confhandware/bank/acc3_lin.conf") }         # E Con wronnsystem onmars weese 1005 w wacca padoraer nog Linx, ro           76         # { include file("confhandware/bank/apc3_lin.conf") }         # E Con wronnsystem onmars weese 1005 w wacca padoraer nog Linx, ro           77         # { include file("confhandware/bank/apc3_lin.conf") }         # E Con wronnsystem onmars weese 1005 w wacca padoraer nog Linx, ro           80         { include file("confhandware/bank/apc3_lin.conf") }         # E Con wronnsystem onmars weese 1005 w wacca padoraer nog Linx, ro napswerp ponse           81         { include file("confineraices/pagent/sympart.conf") }         # E Con wronnsystem onmars weese 1005 w wacca padoraer nog Linx, ro napswerp ponse           81         { include file("confineraices/pagent/sympart.conf") }         # E Con wronnsystem onmars weese 1005 w wacca padoraer nog Linx, ro napswerp ponse           82         { include file("confineraices/pagent/sympart.conf") }         # E con wronnsystem onmars weese 1005 w wacca padoraer nog Linx, ro napswerp ponse           83         { include file("confineraices/pagent/wrontet.conf") }         # E con wronnsystem onmars weese 1005 w wront           84         { include file("confineraices/pagent/wrontet.conf") }         # E con wronnsystem onmars weese 1005 w wront                                                                                                    |
| <u>а́п</u> Продажи <                                          | Converters     D doc_exporter     D doc_emporter conf                                                                                                    | 71 [clacks file("confrerVies("non_jbs_synchronise.conf") ) # Exam "pediptical encoperangements conserved generator marks at KT # s accoss noorpa<br># { [clacks file("confrerVies("non_jbs_synchronise.conf") } # Exam maintaine systematient magine interpation in nynews Bonwits<br># { [clacks file("confrerVies("non_jbs_synchronise.conf") } # Exam maintaine systematient magine interpation, in nynews Bonwits<br># { [clacks file("confrerVies("non_jbs_synchronise.conf") } # Can maintaine systematient magine interpation, in nynews Bonwits<br># { [clacks file("confrerVies("non_jbs_synchronise.conf") } # Can maintaine systematient magine interpation, in nynews Bonwits<br># { [clacks file("confrerVies("non_jbs_synchronise.conf") } # Open weaks                                                                                                    |
| <ul> <li>Лицензирование</li> <li>Отчеты</li> </ul>            | gais.conf gais_monetka_validator.conf gitcertificate.conf                                                                                                    | 76 # { include file["conf/services/goods_rest_control/goods_rest_control.com" } } # (sinclude file["conf/services/gitectrol/goods_rest_control/goods_rest_control/goods_rest_control } ] # Control for the control of the control of                  |
|                                                               | Ca goods_rest_control                                                                                                    | 83                                                                                                    |

После этого файл нужно сохранить.

Необходимо также убедиться, что в том же иерархическом древе по адресу: applications\services присутствует файл настроек monitoring.conf:

| ≡ 〕ஜ укм5 。                                                        | 0 1144<br>Ррописк, ул. Ленина, д. 1/г. Урюписк, ул. Ленина, д. 1 корп                                                                                           |                                                                                                    | 🗛 Администратор55 🔅                        |
|--------------------------------------------------------------------|----------------------------------------------------------------------------------------------------|----------------------------------------------------------------------------------------------------|--------------------------------------------|
| 🔠 Монитор 🗸 🗸                                                      | Настройки типов касс                                                                                                    | 🔶 НАЗАД 🛃 ЭКСПОРТ                                                                                                    | ИМПОРТ СОХРАНИТЬ                           |
| Система<br>ККТ                                                     | Loybookew     Dogback.xml     minitukm.conf     Services     Converters                                                                                         | <pre>1 # UTTPABKA COMPTH HA KACCE B CEPBHC MOHHTOPHHTA KACCEOFO CEPBEPA. UTTPABRAFCFA F<br/>2 #<br/>4 * * * * * * * * * * * * * * * * * * *</pre> | neartbeat и факт загрузки документов в ыд. |
| Магазин ~ Описание                                                 | Ci doc_exporter     Ci doc_importer.conf     Ci egais.conf     Ci egais_monetka_validator.conf                                                                  | 10 )                                                                                                    |                                            |
| Кассы<br>Типы касс                                                 | Ci giftcertificate.conf     Ci goods_rest_control     Ci marketing     Ci money_box.conf                                                                        |                                                                                                    |                                            |
| <ul> <li>Справочники &lt;</li> <li>Ограничения продажи </li> </ul> | money_box_synchronizer.conf     institutions_cons     institutions_cons     institutions_cons     institutions_cons     institutions_cons     institutions_cons |                                                                                                    |                                            |
| 🄯 Оборудование <                                                   | C) receipt_cutter.conf<br>▶ C) reports<br>C) sbrf_fake.conf                                                                                                    |                                                                                                    |                                            |
| 8000 Кассиры <                                                     | Criscripts     Criscripts     Criscriptorect conf     Cristor_integrator_client.conf     Cristor_crient.conf                                                    |                                                                                                    |                                            |
| Продажи <                                                          |                                                                                                    |                                                                                                    |                                            |

Следует учитывать, что для успешной работы данного функционала требуется, чтобы внешняя система мониторинга:

- имела возможность ввода перечня касс для мониторинга;
- имела возможность указания IP-адреса для каждой кассы;
- поддерживала возможность работы по разработанному API;
- имела возможность отображения и обработки ответов с касс.

Примечание. Частота опроса состояний кассы не должна превышать 1 запроса в секунду.

Данный способ мониторинга подходит также для оперативного контроля состояния киосков и касс самообслуживания.